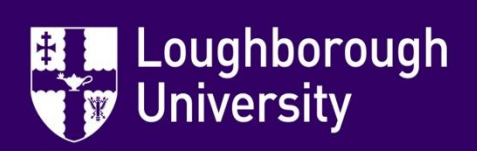

How to submit completed Induction Completion Checklist Form

Once you and your manager or induction lead have completed your Induction Completion Checklist Form you will need to submit it to Complete your Induction.

Follow these instructions to submit your form:

- 1. Go to the Mandatory Training LEARN page https://learn.lboro.ac.uk/course/view.php?id=14491
- 2. Scroll down the page and Click on Induction Completion Checklist Form box:

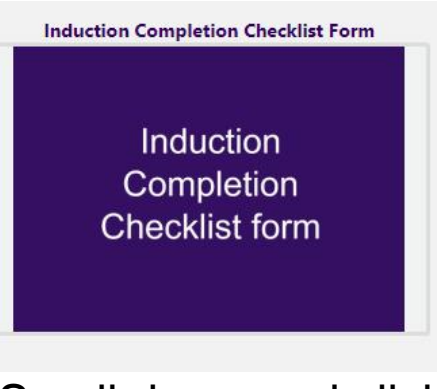

3. Scroll down and click on

🚽 Submit your completed checklist documentation here 🔗

- 4. Drag and drop your file in the file submissions box or find and upload it from your files.
- 5. Click Save changes

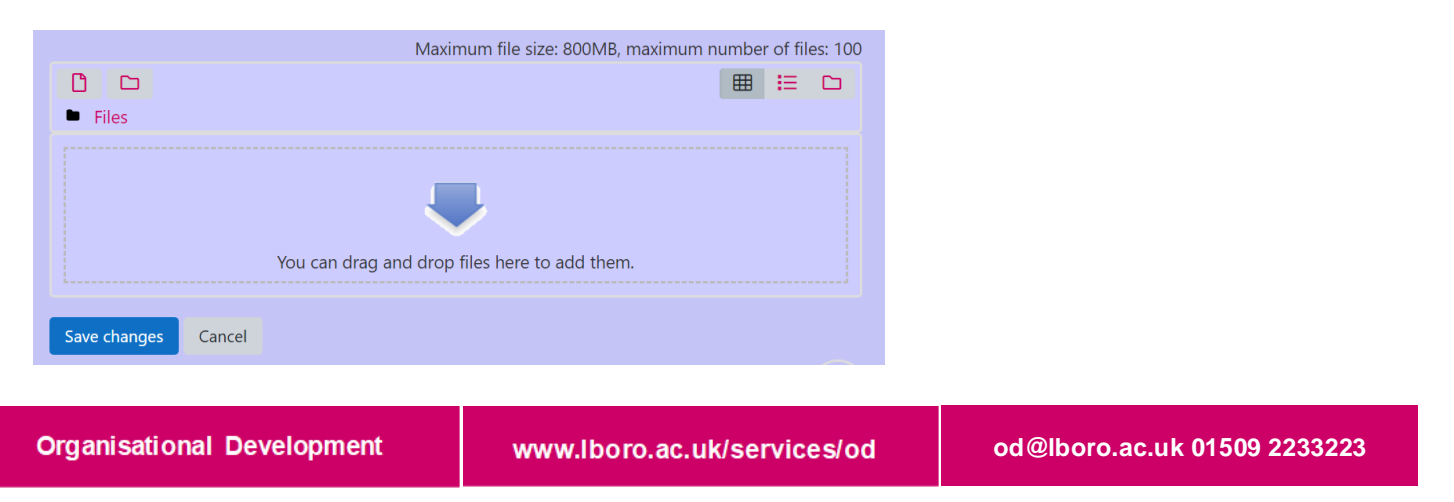

## Things to note:

You can click cancel instead of save changes if you think you have made a mistake.

## How to resubmit:

If you have been contacted to say you need to resubmit.

 Once you have made the relevant changes go back to the Learn page and submission point.

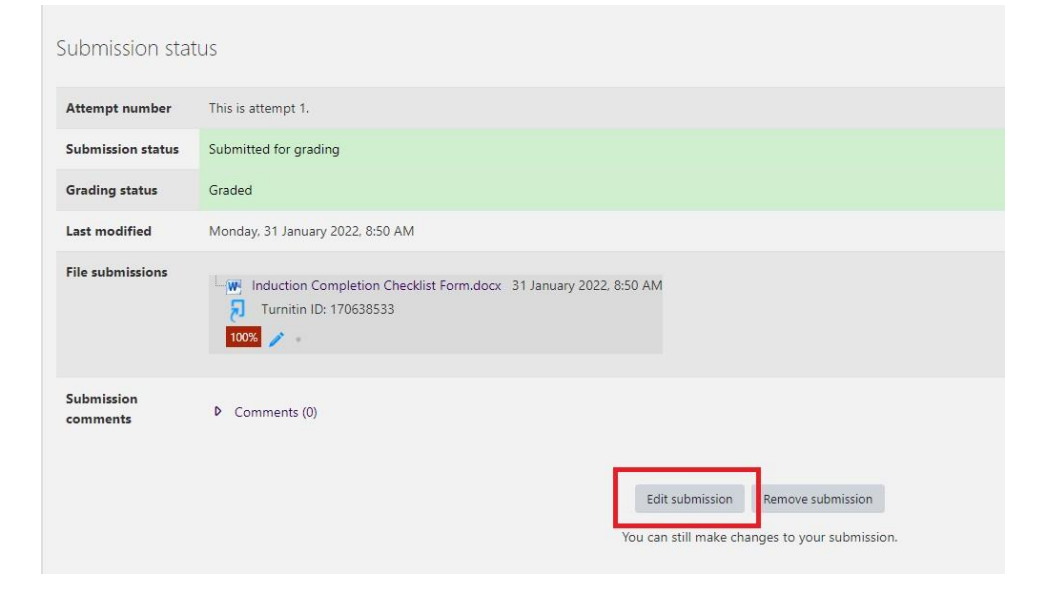

- 2. Click on edit.
- 3. Follow steps 3-5 above.